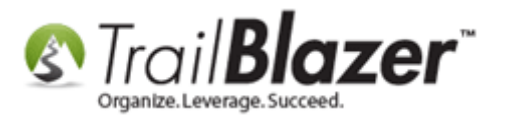

Author: Joel Kristenson Last Updated: 2021-01-13

#### **Overview**

This article walks through the steps to connect your **PayPal Payments Pro** (business account) with your **Trail Blazer** database. This allows you to process money through our integrated <u>donation</u> form, <u>event</u> registration system, and our integrated <u>shopping</u> cart.

It begins by going through the steps on how to generate your <u>PayPal Payments Pro</u> **API Username**, **Password**, and **Signature**, and from there, how to plug that information into the **Payment Gateway** section of your database.

**Important:** there are quite a few different versions of PayPal, in order to utilize our integration, you will <u>need</u> to purchase a "Pro – Business Account". *If* you are a **nonprofit**, they have special pricing that you can <u>apply for</u>.

**Tip:** If you run into any issues on the PayPal side of things, you can contact PayPal Pro tech support: <a href="https://www.paypal.com/us/webapps/helpcenter/helphub/home/">https://www.paypal.com/us/webapps/helpcenter/helphub/home/</a> or **1-888-818-3922**.

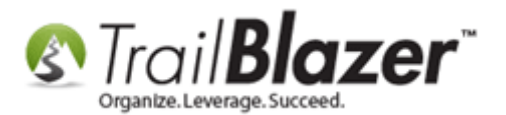

#### Activate your PayPal Pro Account and Generate you API Credentials

**Important:** you'll need System Admin <u>security clearance</u> to complete this task. If you don't currently have it, one of your database administrators will either need to provide it, or you will need to work with one of your database admins or a Trail Blazer support tech.

First, apply for your PayPal Payments Pro business account.

Apply Online: <u>https://www.paypal.com/us/webapps/mpp/referral/paypal-payments-pro</u> Apply by Phone: 1-877-455-1505

Once your account is activated, log in: https://www.paypal.com/us/webapps/mpp/referral/paypal-payments-pro

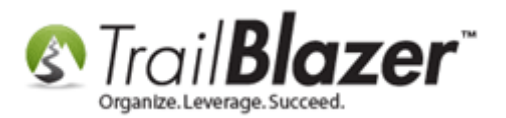

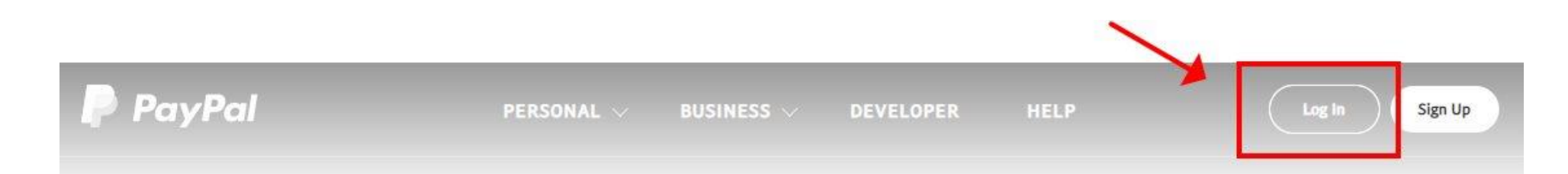

# Create your own payment solution.

Develop a payment processing solution as unique as your business. You get everything you need without the extra fees \*.

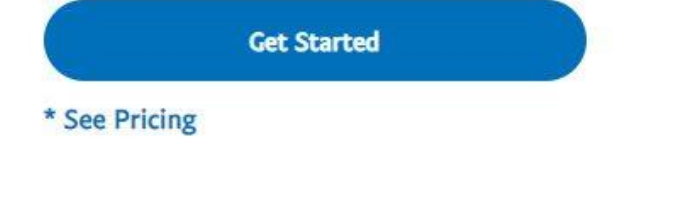

**Fully customizable APIs** 

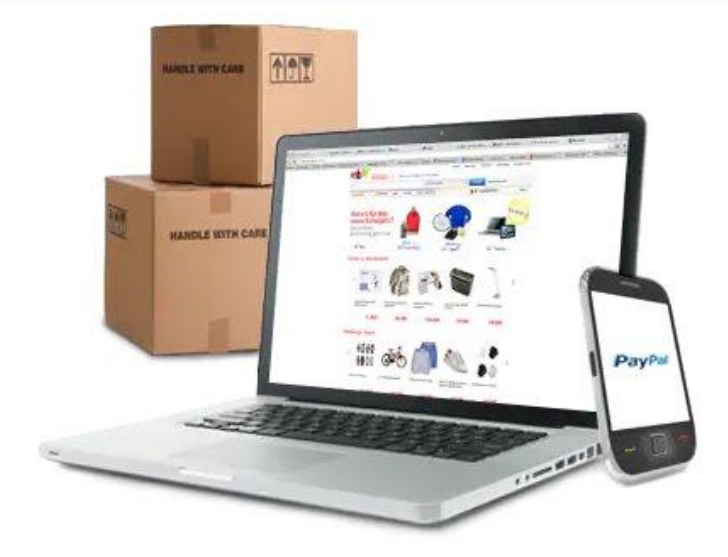

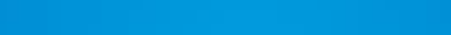

Clear pricing, no hidden fees\*

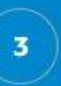

No long-term commitments or monthly minimums

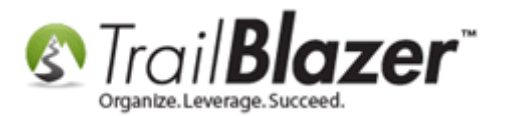

Click the **Gear** icon in the top-right and select the **Profile and Settings** option.

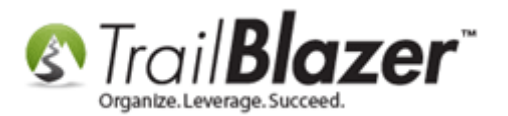

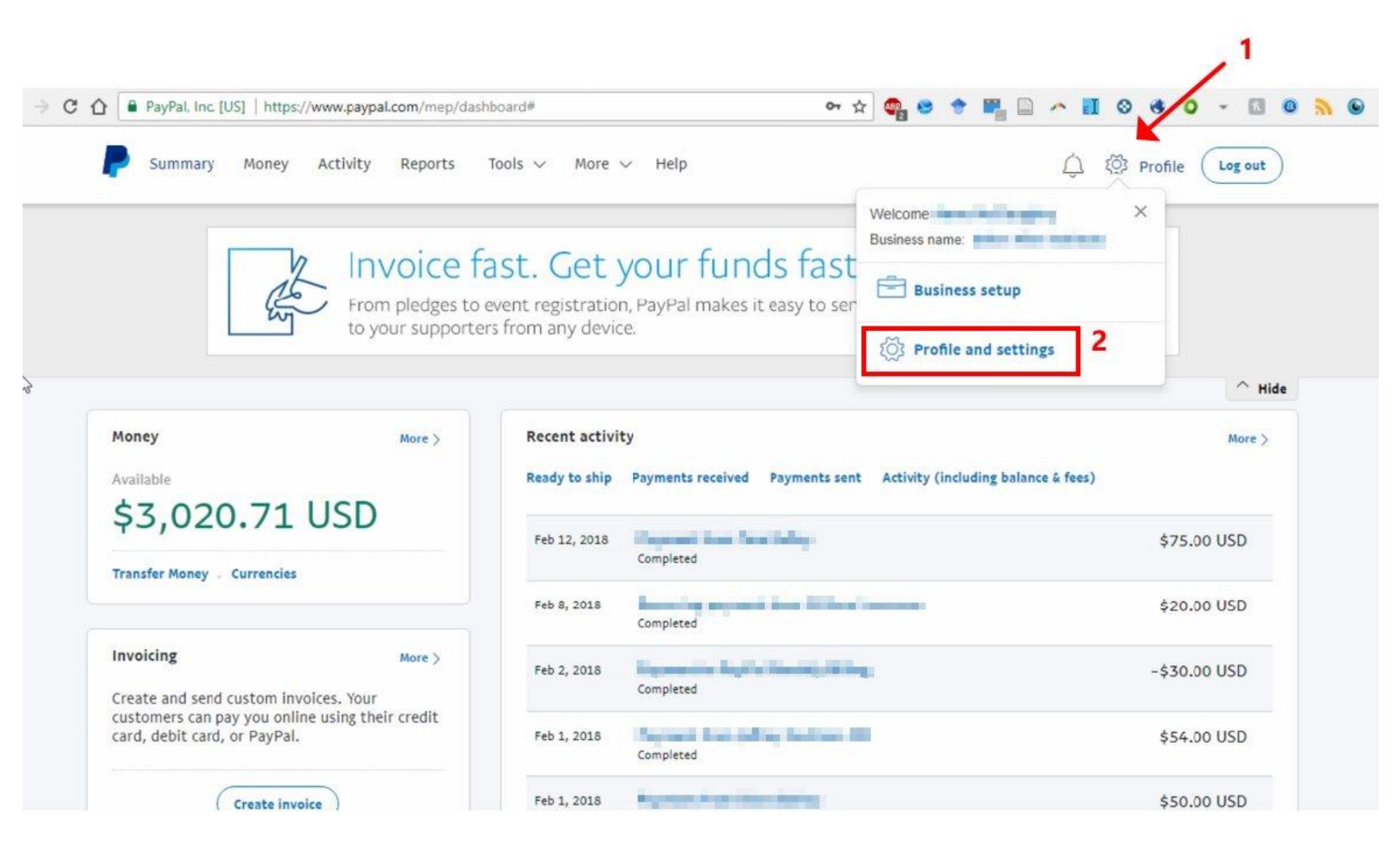

KNOWLEDGE BASE www.trailblz.com/kb

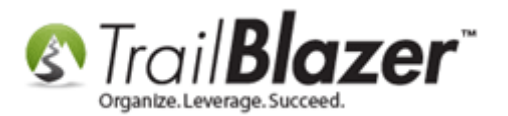

On the My Profile screen, click on My selling tools and then click the 'Update' hyperlink next to the API access section.

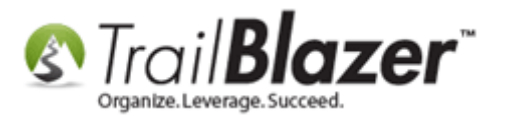

| Summary Money Activity                                      | Reports Tools ~ More              | √ Help <u>{</u>                                                                                 | ၌ 🔅 Profile 🛛 Log o |
|-------------------------------------------------------------|-----------------------------------|-------------------------------------------------------------------------------------------------|---------------------|
| ly Profile                                                  |                                   |                                                                                                 |                     |
| My business info ><br>Email, address, phone, password, more | My business setup                 | Cool tools to help boost my business.                                                           | Get sta             |
| My money ><br>Bank accounts, cards, more.                   | Selling online<br>PayPal buttons  | Manage my payment buttons.                                                                      | Up                  |
| My settings ><br>Notifications, customer ID, more.          | Credit card statement name        | Name of my business as it appears on customer card<br>statements: ETHAN ALLEN                   | Up                  |
| My selling tools                                            | Sales tax                         | Set up sales taxes for multiple regions.                                                        | Up                  |
| Getting paid, shipping, more.                               | Website preferences               | Bring customers back to my website after they pay with<br>PayPal.                               | Up                  |
| Quick links                                                 | API access                        | Manage API credentials to integrate my PayPal account with<br>my online store or shopping cart. | 2                   |
| Update Password                                             | Invoice templates                 | Create and manage my invoices.                                                                  | Up                  |
| Update Bank Account<br>Update Card                          | Getting paid and managing my risk |                                                                                                 |                     |
| Update Street Address                                       | My automatic payments             | Manage the subscriptions, automatic payments, and                                               | Up                  |

KNOWLEDGE BASE <u>www.trailblz.com/kb</u>

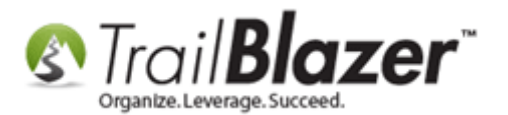

You may get a prompt to pass a security check. If you get this message, follow the instructions verify an sms message or answer a security questions to proceed.

On the next page, scroll down until you get to the NVP/SOAP API integration (Classic) and click the 'Manage API credentials' link.

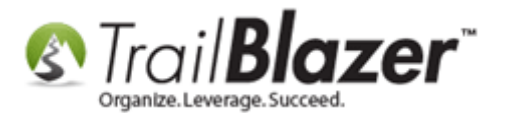

| Summary Money Activity Reports Tools V More V Help                                                                                                    | لَ الله Profile Log out |
|----------------------------------------------------------------------------------------------------|-------------------------|
| Pre-built payment solution<br>If you're using or plan to use a 3rd-party platform, like Magento or Shopify, for shopping carts and online stores where<br>the PayPal payment processor is built in.<br>Grant API permission, or Manage API permission |                         |
| REST API integration<br>Get REST API credentials for test and live transactions with apps you create on the PayPal Developer site for your<br>checkout, subscriptions, invoicing, and payouts needs.<br>Manage REST API apps and credentials          |                         |
| NVP/SOAP API integration (Classic)<br>You or your developer integrated NVP/SOAP (or "Classic") APIs that allow you to accept payments via PayPal.<br>Manage API credentials                                                                           |                         |

Select the radio button option for Request API Signature and then click [Agree and Submit].

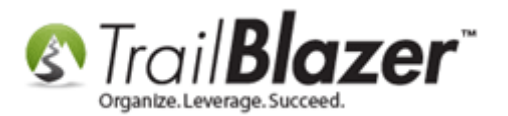

| Request API Credentia              | als - Paypal                 |                     |                     |                  |                      |                        |                |           |
|------------------------------------|------------------------------|---------------------|---------------------|------------------|----------------------|------------------------|----------------|-----------|
| API credentials consist of three   | elements:                    |                     |                     |                  |                      |                        |                |           |
| An API username                    |                              |                     |                     |                  |                      |                        |                |           |
| An API password                    |                              |                     |                     |                  |                      |                        |                |           |
| Either an API signature or a       | in API SSL client-side cer   | tificate            |                     |                  |                      |                        |                |           |
| If you're using a shopping cart of | r solution provider, ask wi  | hether you need a   | an API signature o  | r a certificate. |                      |                        |                |           |
| 💊 🖲 Request API signature if       | your shopping cart or so     | lution provider ha  | s asked for an AP   | username, passwo | rd, and signature, o | r if you're developing | a custom shopp | ing cart. |
| Request API certificate i          | f your shopping cart or so   | olution provider re | quires a file-based | certificate.     |                      |                        |                |           |
| Need help deciding which crede     | ntial is right for your need | Is? Learn more      |                     |                  |                      |                        |                |           |
| By clicking Agree and Submit, I    | agree to the API License     | Agreement and 1     | ferms of Use        |                  |                      |                        |                |           |
|                                    |                              | Agree and           | Submit              | Can              | cel                  |                        |                |           |
|                                    |                              |                     |                     |                  |                      |                        |                |           |

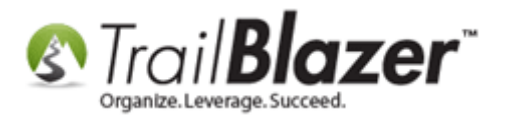

The next screen will display your **API Username**, **API Password**, and **Signature**. You *may* need to click a link to display each if they are hidden. My *example* is below (some of the information has been redacted for security purposes).

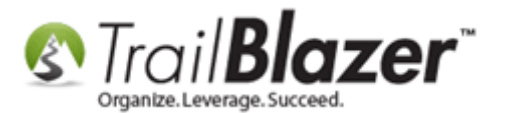

| iew or Remove API Signatu            | re                                        |                                                                           |              |
|--------------------------------------|-------------------------------------------|---------------------------------------------------------------------------|--------------|
| Developers: Do not share your of     | credential information with anyone.       | Store in a secure location with limited access.                           |              |
| or preconfigured shopping carts: Cop | y and paste the API usemame, pa           | ssword, and signature into your shopping cart configuration or administra | tion screen. |
| or building custom shopping carts: S | tore the following credential information | ation in a secure location with limited access.                           |              |
|                                      | Credential                                | Signature                                                                 |              |
|                                      | API Username                              | annem_api1.kingi:com<br>Hide                                              |              |
|                                      | API Password                              | NME9CZPHMHG4GR6A<br>Hide                                                  |              |
|                                      | Signature                                 | ASf6mDK99toQlchWg.G9rrYo5ToBAPRGx7Fh2st2NiA2AdVYCsLLtus<br>Hide           | Sf           |
|                                      | Request Date                              | February 22, 2018 at 6:18:41 AM PST                                       |              |
|                                      | Remove                                    | Done                                                                      |              |

\_\_\_

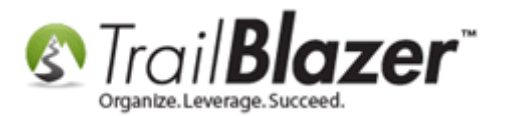

You will need top input these values into your Trail Blazer database. The next sections shows how.

# Add your PayPal Pro API Credentials to the Payment Gateway Section in your Trail Blazer Database

Log into Trail Blazer and navigate to the Payment Gateway screen by following Application Menu > System Manger > Settings > Payment Gateway.

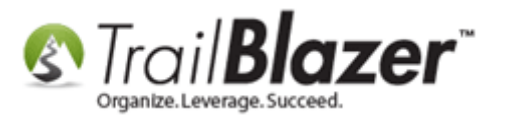

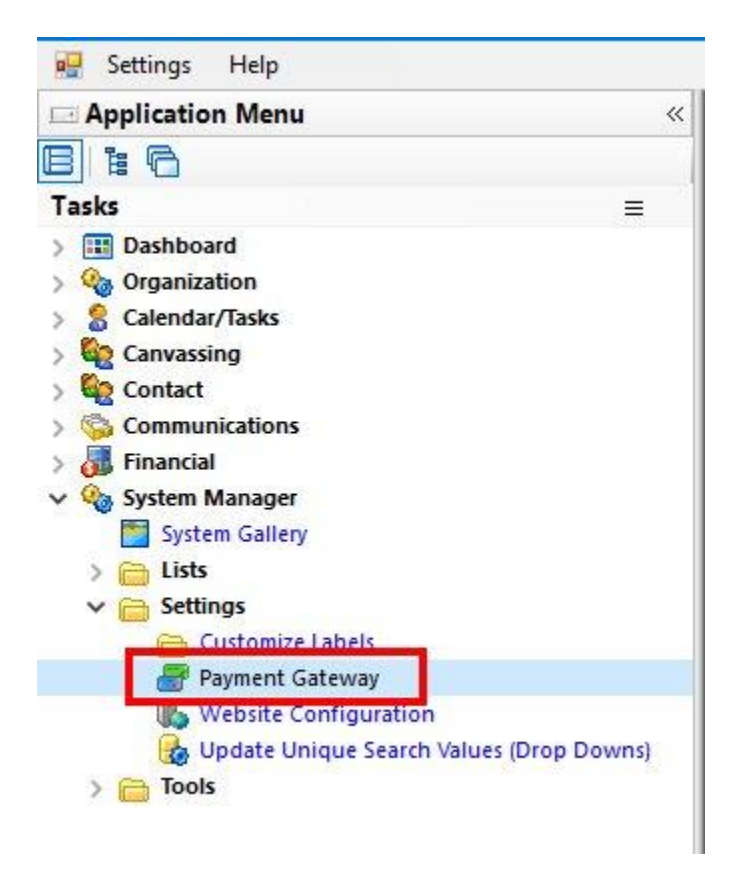

Select **PayPal Payments Pro** as the merchant gateway option and input your **API Username**, **API Password**, and **Signature** into the corresponding fields in the upper-right. You'll also want to select which **credit card types** you want to offer. Enter a **note** about when and who input the information (not required but this can be useful to look back on). My finished *example* is below.

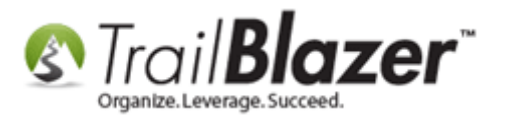

#### Tip: make sure not to add an extra space at the end of any of the input fields, especially if you copy-and-paste.

| (No Gateway) Enable For Testing                        | PayPal User                                             | jkrist_api1.ebay.com                                               |  |
|--------------------------------------------------------|---------------------------------------------------------|--------------------------------------------------------------------|--|
| Note: Test transactions WILL post to database.         | PayPal Password                                         | *****                                                              |  |
|                                                        | PayPal Signature                                        | ACxwNDtvkO2nsXs2fa4IdAjRq98                                        |  |
| Payjunction                                            | StoreiD:<br>Isc ID:                                     |                                                                    |  |
|                                                        | Vanco User ID:                                          | BENCHMAR                                                           |  |
| ) Vanco                                                | Vanco Client ID:                                        | ES11219                                                            |  |
| PayPal Payments Pro                                    | Vanco Password:                                         | v@nco2oo                                                           |  |
| ○ PayPal Payflow (Requires 3rd Party Merchant Account) | Displayed Card Types                                    |                                                                    |  |
| 🗹 🗃 Purchase Orders                                    | visa Visa                                               | 🖂 🕿 MasterCard                                                     |  |
| 🗌 🔐 ACH eCheck                                         | ☑ ■ American Express<br>Notes                           | Discover 🗠 🖂                                                       |  |
|                                                        | Create on 12/11/2020 at 4                               | 10 PM CT.                                                          |  |
|                                                        | Merchant gateway creder<br>verifying activation is corr | tials entered by Joel K. after<br>ect with PayPal Business Account |  |

3 - select which credit card types you are going to accept and enter a note about when and who input the API information.

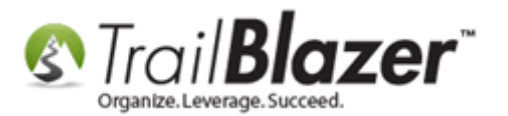

Click [Save and Close] once complete.

Next, you will need to refresh your **website settings** inside of the database for the updates to take effect. Navigate to **System Manager > Settings > Website Configuration**.

| Settings Help               |            |
|-----------------------------|------------|
| Application Menu            | ~          |
|                             |            |
| Tasks                       | =          |
| > 🔢 Dashboard               |            |
| > 🍓 Organization            |            |
| > 🙎 Calendar/Tasks          |            |
| > 🏠 Canvassing              |            |
| > 🌄 Contact                 |            |
| > 🚱 Communications          |            |
| > 🚮 Financial               |            |
| 🗸 🎪 System Manager          |            |
| System Gallery              |            |
| > 🛅 Lists                   |            |
| 🗸 🛅 Settings                |            |
| 🛅 Customize Labels          |            |
| Payment Gateway             |            |
| 🚯 Website Configuration     |            |
| 👩 Update Unique Search valu | es (Drop I |
| > 🛅 Tools                   |            |

Click the blue link near the top-middle of the screen to 'refresh your website pages using updated specifications'.

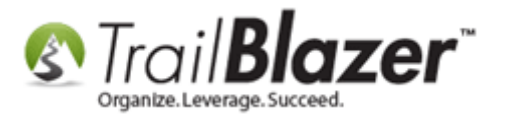

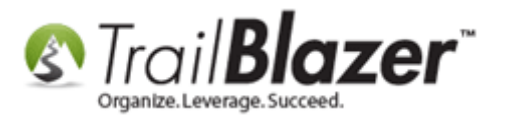

| Site Title:<br>Meta Description:                                                                                                    | Demo Nonprot                                                                                                    | P. 1                          |              |                                                   |                                                                                                    |                                                                                                    |                                                                                                    |                                                                                                    |                                                                      |  |  |
|----------------------------------------------------------------------------------------------------|----------------------------------------------------------------------------------------------------|-------------------------------|--------------|---------------------------------------------------|----------------------------------------------------------------------------------------------------|----------------------------------------------------------------------------------------------------|----------------------------------------------------------------------------------------------------|----------------------------------------------------------------------------------------------------|----------------------------------------------------------------------|--|--|
| Meta Description:                                                                                                    | Title: Demo Nonprofit - Joel                                                                                                |                               |              |                                                   | efresh web pages                                                                                                    |                                                                                                    |                                                                                                    |                                                                                                    |                                                                      |  |  |
| 1                                                                                                    |                                                                                                    |                               |              | C                                                 | lick here to refrest<br>odated specification                                                                                                    | h your web pages i<br>ons.                                                                                                    | using                                                                                                    |                                                                                                    |                                                                      |  |  |
| leta Keywords:                                                                                                    | a Keywords:                                                                                                    |                               |              |                                                   |                                                                                                    |                                                                                                    |                                                                                                    |                                                                                                    |                                                                      |  |  |
| heme Name:                                                                                                    | default                                                                                                    |                               |              |                                                   |                                                                                                    |                                                                                                    |                                                                                                    |                                                                                                    |                                                                      |  |  |
| lat Shipping Fee                                                                                                    |                                                                                                    |                               |              |                                                   |                                                                                                    |                                                                                                    |                                                                                                    |                                                                                                    |                                                                      |  |  |
| ] Enable double                                                                                                    | Opt-In for all forms                                                                                                    | 6                             |              |                                                   |                                                                                                    |                                                                                                    |                                                                                                    |                                                                                                    |                                                                      |  |  |
| Site Settings                                                                                                    | Calendar Events                                                                                                    | Donations                     | Signup Email | Signup S                                          | Short Signup V                                                                                                    | /ithout Attributes                                                                                                    | Signup Attri                                                                                                    | butes                                                                                                    | Signup P                                                             |  |  |
| Page Setup                                                                                                    | Jonation Amounts                                                                                                    | Recurring F                   | requency R   | elated Lists                                      | Email Respon                                                                                                    | ise Live Previe                                                                                                    | w (Donations.a:                                                                                                    | spx?ver=2                                                                                                    | 2)                                                                   |  |  |
| ☑ Is Federal (En                                                                                                    | nployer / Occupation                                                                                                    | on) *Required                 |              |                                                   | Include Disclaime                                                                                                    | er 🍐 Default Die                                                                                                    | sclaimer In                                                                                                    | nsert Secu                                                                                                    | rity Text                                                            |  |  |
|                                                                                                    | **                                                                                                    |                               |              |                                                   |                                                                                                    | Comparison and the second second sec<br>second second second second second second second second second second second second second second second second second second second second second second second second second second second second second second second second second sec | Contraction of the second second second second second second second second second second second second second s                                                                                                    |                                                                                                    |                                                                      |  |  |
|                                                                                                    | ess Required                                                                                                    |                               |              |                                                   | Include *Required                                                                                                    | I Confirm Eligibility                                                                                                    | / Checkbox                                                                                                    |                                                                                                    |                                                                      |  |  |
| Pre-Check En                                                                                                    | nail Opt-In                                                                                                    |                               |              |                                                   | Include *Required                                                                                                    | I Confirm Eligibility<br>style="font-v                                                                                                    | Checkbox                                                                                                    | d;">For                                                                                                    | the ,                                                                |  |  |
| Pre-Check En                                                                                                    | ess Kequired<br>nail Opt-In<br>iber *Required                                                                               |                               |              |                                                   | Include *Required<br>br><br><span<br>ecurity consc<br/>age does not</span<br>                                                                                                    | I Confirm Eligibility<br>style="font-v<br>ious<br>display the p                                                                                                    | / Checkbox<br>veight: bold<br>· You may no<br>badlock or h                                                                                                    | d;">For<br>otice t<br>https i                                                                                                    | the ,<br>his<br>n                                                    |  |  |
| <ul> <li>Pre-Check En</li> <li>✓ Is Phone Num</li> <li>✓ Include Restri</li> </ul>                                                          | ess Required<br>nail Opt-In<br>iber *Required<br>icted Funds (Alloca                                                        | itions) Dropdo                | wn Style     |                                                   | Include *Required<br>br><br><span<br>ecurity consc<br/>age does not<br/>he address ba<br/>he page above</span<br>                                                                                                    | I Confirm Eligibility<br>style="font-v<br>ious -<br>display the p<br>r.  Howe<br>that capture                                                                                                    | Y Checkbox<br>weight: bold<br>You may no<br>badlock or h<br>ever, the po<br>syour name                                                                                                    | d;">For<br>otice t<br>https i<br>ortion<br>e and                                                                                   | the ,<br>his<br>n<br>of                                              |  |  |
| <ul> <li>☐ Pre-Check En</li> <li>☐ Is Phone Num</li> <li>☐ Include Restri</li> <li>☐ Disable Capto</li> </ul>                               | ess Required<br>nail Opt-In<br>iber *Required<br>icted Funds (Alloca<br>:ha                                                 | itions) Dropdo                | wn Style     | <br>Sp<br>tt<br>tt<br>Co<br>Sa                    | Include *Required<br>br><br><span<br>ecurity consc<br/>age does not<br/>he address ba<br/>he page above<br/>redit card in<br/>erver to our<br/>ebsp: <span s<="" td=""><td>I Confirm Eligibility<br/>style="font-v<br/>ious</td></span> -<br/>display the p<br/>r.  Howe<br/>that capture<br/>formation is<br/>database prov<br/>tyle="font-we</span<br> | I Confirm Eligibility<br>style="font-v<br>ious                                                                                                    | y Checkbox<br>veight: bold<br>You may no<br>badlock or h<br>ever, the po<br>s your name<br>connected h<br>vider (Trail<br>sight: bold                                                                                | d;">For<br>otice t<br>https i<br>ortion<br>e and<br>by secu<br>l Blaze<br>">Thei                                                   | the ,<br>his<br>n<br>of<br>re<br>r).<br>r                            |  |  |
| Is Enail Addre     Pre-Check En     Is Phone Num     Include Restri     Disable Capto     Include Merch                                     | ess Required<br>nail Opt-In<br>nber *Required<br>icted Funds (Alloca<br>cha<br>nant Fee Pay Option                          | itions) Dropdo                | wn Style     | vi<br>si<br>ptitici<br>si<br>si<br>si<br>si       | Include *Required<br>br><br><span<br>ecurity conso<br/>age does not<br/>he address ba<br/>he page above<br/>redit card in<br/>erver to our<br/>nbsp; <span s<br="">erver Is secu<br/>/span&gt;. </span></span<br>                                                                                                    | Confirm Eligibility<br>style="font-w<br>ious -<br>display the p<br>shat capture<br>formation is<br>database prov<br>tyle="font-we<br>ping your cre<br>Depending on                                                                                                    | y Checkbox<br>weight: bold<br>badlock or h<br>ever, the po-<br>es your name<br>connected h<br>vider (Trail<br>eight: bold<br>edit card tr<br>your browse                                                             | d;">For<br>otice t<br>nttps i<br>ortion<br>e and<br>by secu<br>l Blaze<br>;">Thei<br>ransact<br>er, you                            | the ,<br>his<br>n<br>of<br>r<br>r).<br>r<br>ion<br>can               |  |  |
| Is Enfail Addre     Pre-Check En     Is Phone Num     Include Restri     Disable Capto     Include Merch     Include Comm                   | ess Required<br>nail Opt-In<br>nber *Required<br>icted Funds (Alloca<br>sha<br>nant Fee Pay Option<br>nents                 | ntions) Dropdo                | wn Style     | V SP<br>TTTC<br>S<br>생 S<br>V S                   | Include *Required<br>br><br><span<br>ecurity conso<br/>age does not<br/>he address ba<br/>he page above<br/>redit card in<br/>erver to our<br/>nbsp; <span s<br="">erver IS secu<br/>/span&gt;. <br/>erify this by<br/>pace inside t</span></span<br>                                                                                                    | Confirm Eligibility<br>style="font-w<br>ious -<br>display the p<br>r.  Howe<br>that capture<br>formation is<br>database prov<br>tyle="font-we<br>ring your cre<br>Depending on<br>right mouse<br>he the gray b                                                                                                    | y Checkbox<br>weight: bold<br>You may no<br>badlock or h<br>ever, the po<br>es your name<br>connected h<br>vider (Trail<br>eight: bold<br>edit card tr<br>your browse<br>clicking or<br>borders near                 | d;">For<br>otice t<br>https i<br>ortion<br>e and<br>by secu<br>l Blaze<br>;">Thei<br>ransact<br>er, you<br>n the w<br>r your       | the ,<br>his<br>of<br>re<br>r).<br>r<br>ion<br>can<br>hite<br>name   |  |  |
| Is Enfail Addre     Pre-Check En     Is Phone Num     Include Restri     Disable Capto     Include Merch     Include Comm     Include Honor | ess Required<br>nail Opt-In<br>nber *Required<br>icted Funds (Alloca<br>nant Fee Pay Option<br>nents                        | ations) Dropdo<br>n           | wn Style     | vi<br>si<br>ptitici<br>si<br>wi<br>si<br>si<br>ai | Include *Required<br>br><br><span<br>ecurity conso<br/>age does not<br/>he address ba<br/>he page above<br/>redit card in<br/>erver to our<br/>hbsp; <span s<br="">erver IS secu<br/>/span&gt;. <br/>erify this by<br/>pace inside t<br/>nd address.&amp;n</span></span<br>                                                                              | Confirm Eligibility<br>style="font-w<br>ious -<br>display the p<br>r.  Howe<br>that capture<br>formation is<br>database prov<br>tyle="font-we<br>ring your cre<br>Depending on<br>right mouse<br>he the gray b<br>bsp; From the                                                                                                    | y Checkbox<br>veight: bold<br>vou may no<br>badlock or h<br>ever, the po<br>es your name<br>connected h<br>vider (Trail<br>eight: bold<br>edit card tr<br>your browse<br>clicking or<br>conders near<br>e menu seles | d;">For<br>otice t<br>https i<br>ortion<br>e and<br>by secu<br>l Blaze<br>;">Thei<br>ransact<br>er, you<br>n the w<br>r your<br>ct | the ,<br>his<br>of<br>re<br>r).<br>r<br>ion<br>can<br>hite<br>name   |  |  |
| Is Enfail Addre Pre-Check En Is Phone Num Include Restri Disable Capto Include Merch Include Comm Include Honor Include Honor               | ess Required<br>nail Opt-In<br>nber *Required<br>icted Funds (Alloca<br>sha<br>nant Fee Pay Option<br>nents<br>of<br>e Name | ations) Drop <mark>d</mark> o | wn Style     | Vis pittics<br>saisvis a                          | Include *Required<br>br><br><span<br>ecurity conso<br/>age does not<br/>he address ba<br/>he page above<br/>redit card in<br/>erver to our<br/>nbsp; <span s<br="">erver IS secu<br/>/span&gt;. <br/>erify this by<br/>pace inside t<br/>nd address.&amp;n</span></span<br>                                                                              | Component                                                                                                    | y Checkbox<br>veight: bold<br>badlock or h<br>ever, the po<br>connected h<br>vider (Trail<br>eight: bold<br>edit card tr<br>your browse<br>clicking or<br>porders near<br>e menu selec                               | d;">For<br>otice t<br>https i<br>ortion<br>e and<br>by secu<br>l Blaze<br>;">Thei<br>ransact<br>er, you<br>n the w<br>r your<br>ct | the ,<br>his n<br>of<br>re<br>r).<br>r<br>ion<br>can<br>hite<br>name |  |  |

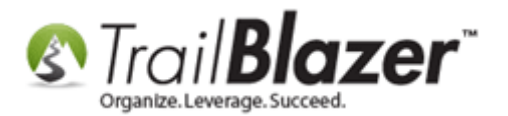

**Test your donation form** to make sure everything is configured properly. You can do this by navigating to where the form is hosted on our secure domain: https://www.trailblz.info/YourDatabaseName/donate

If the donation is processed, you will be redirected to a thank-you page and the data will populate in the **Contributions List**. Example:

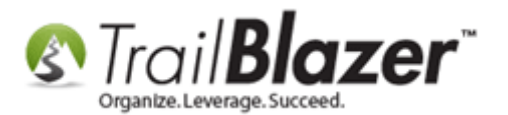

| Settings Help 2                                                                                                    | 1   | -              |                                                              |                                                    |           |                          |                                                                                                    |                                                                                                    |                                                                                                    |                |                                |                   |                          |
|----------------------------------------------------------------------------------------------------|-----|----------------|--------------------------------------------------------------|----------------------------------------------------|-----------|--------------------------|----------------------------------------------------------------------------------------------------|----------------------------------------------------------------------------------------------------|----------------------------------------------------------------------------------------------------|----------------|--------------------------------|-------------------|--------------------------|
|                                                                                                    | 0   | Searc          | h Count                                                      | Reset 4                                            | New   =   |                          |                                                                                                    | File - Edit -                                                                                                    | Apply                                                                                                    | to Pledges     | Contribu                       | tions             |                          |
|                                                                                                    | 10  |                |                                                              |                                                    |           |                          |                                                                                                    |                                                                                                    |                                                                                                    |                |                                |                   |                          |
| Tasks ≡                                                                                                    | Ea  | vorite         | Genera                                                       | Memory/H                                           | onor 1 Ot | ther Gateway             | Contact                                                                                             | Control   SQL                                                                                                    |                                                                                                    |                |                                |                   |                          |
| <ul> <li>Dashboard</li> <li>Organization</li> <li>Calendar/Tasks</li> <li>Canvassing</li> <li>Contacts</li> <li>Addresses</li> <li>Addresses</li> <li>Households</li> <li>Contact Relationships</li> <li>Contributions/Pledges</li> <li>Contributions</li> <li>Contribution Allocations</li> <li>Contribution Matches</li> </ul> |     |                | 3<br>Date Rang<br>Cycle:<br>Event:<br>Amount Ra<br>Batch Cod | e:<br>Today<br>e:<br>igno<br>signo<br>e:<br>minimi | vnor   01 | ✓ <> ☑ 12/               | / <u>Contact</u><br>/<br>11/2020 ~<br>/<br>/<br>/<br>/<br>/<br>/<br>/<br>/<br>/<br>/<br>/<br>/<br>/ | Control   SQL  <br>Products:<br>Recurrence:<br>Deductibility:<br>Exclude Event:<br>Alloc. Fund:<br>Exclude thanl | <ignore><br/><ignore><br/><ignore><br/><ignore><br/><ignore><br/><ignore></ignore></ignore></ignore></ignore></ignore></ignore> | ded contacts   | ~                              |                   |                          |
| <ul> <li>Soft Credits</li> <li>Pledges</li> <li>Pledges, Detail</li> <li>Thank You Letter - Contributions</li> <li>Reports</li> <li>Product Sales</li> <li>Logs</li> <li>Communications</li> <li>Financial</li> <li>System Manager</li> </ul>                                                                                    | Con | Edit<br>tribut | ID<br>47017                                                  | Format -<br>ords found ]<br>Date<br>12/11/2020     | Last<br>Q | Export  First Name Susie | Print E                                                                                             | Pivot<br>Payment<br>Method<br>Credit Card                                                                        | Applied<br>Against<br>Pledges                                                                                                   | Deposited<br>0 | Thank<br>You<br>Letter<br>Sent | Thank<br>You Date | Street<br>8464 Blvd 29 E |
|                                                                                                    |     |                |                                                              | 1                                                  |           |                          | 500,00                                                                                              |                                                                                                    | .00                                                                                                    |                | v                              |                   |                          |
|                                                                                                    |     |                |                                                              | 1                                                  |           |                          |                                                                                                    |                                                                                                    |                                                                                                    |                |                                |                   |                          |

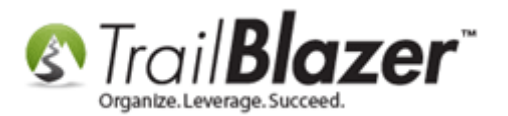

**Note:** If your test transaction fails, you can navigate to the **Logs** section of the database and search by the **date** you are running your test(s). These logs will provide some details on why the transaction failed, and an **error code** that you can look up on the PayPal Error Code Page: <a href="https://www.trailblz.com/kb/?action=view&kb=242&cat=0&qq=paypal">https://www.trailblz.com/kb/?action=view&kb=242&cat=0&qq=paypal</a>

Read through the **Related Resources** below to learn more about building donation forms, creating thank-you emails, and more.

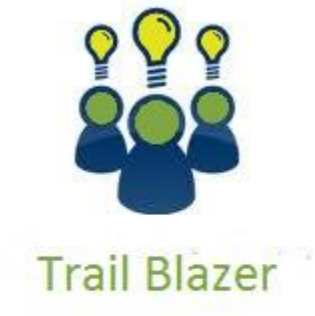

- YouTube Channel
- Knowledge Base Articles
- 3rd Party Resources

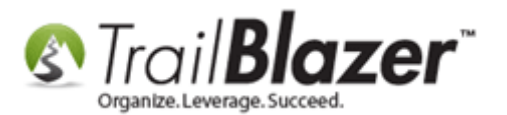

#### **Related Resources**

Article: Linking your Website to your Database with Configurable iFrame Forms
Article: Website Configuration
Article: How to Put your Trail Blazer Donation Page on your Facebook Page
Link: The Entire List of Merchant Gateways Trail Blazer Supports w/Price Calculator
Video: Iframes
Video: Attributes, Add to Donation Page
3<sup>rd</sup> Party Resource: PayPal Developers Site – How to Generate API Credentials (PayPal Payments Pro)
3<sup>rd</sup> Party Website: PayPal Payments Pro Home Page

#### **Trail Blazer Live Support**

- **C** Phone: 1-866-909-8700
- Email: <u>support@trailblz.com</u>
- Facebook: https://www.facebook.com/pages/Trail-Blazer-Software/64872951180
- Twitter: <u>https://twitter.com/trailblazersoft</u>

\* As a policy we require that you have taken our intro training class before calling or emailing our live support team.

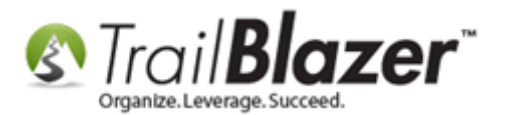

<u>*Click here*</u> to view our calendar for upcoming classes and events. Feel free to sign up other members on your team for the same training.

\* After registering you'll receive a confirmation email with the instructions for how to log into the <u>GoToMeeting</u> session where we host our live interactive trainings.

\* This service *is* included in your contract.